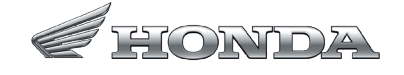

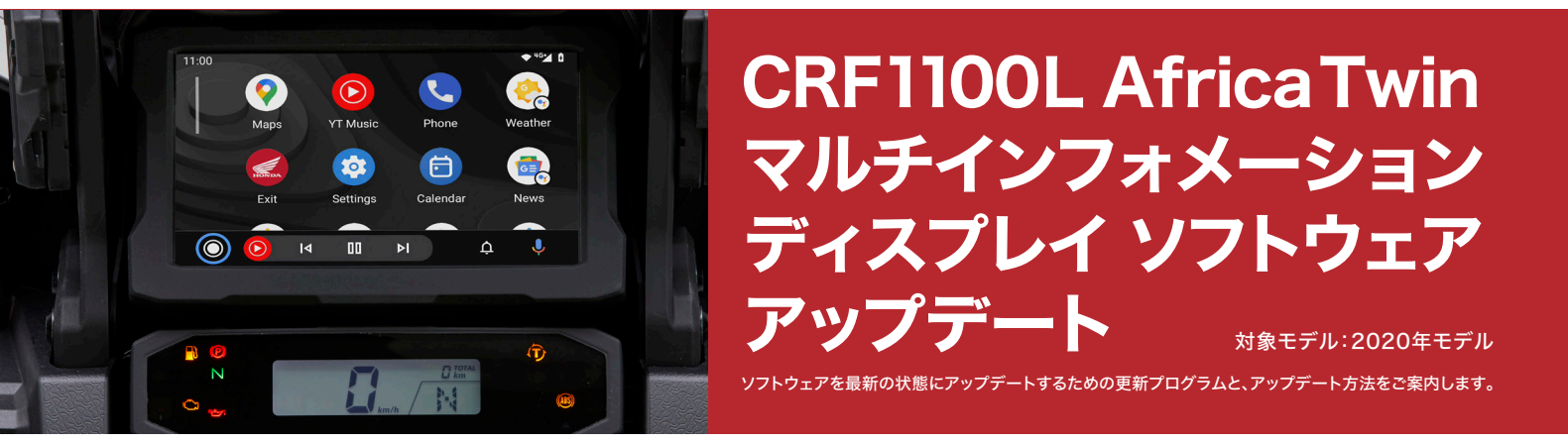

## 用意するもの

・USBメモリ<sup>\*</sup>(USB2.0対応、容量2GB以上) ・高速インターネット通信が可能なパソコン \*USBメモリのファイルシステムはFAT32のものをご利用ください。他のファイルシステムの場合、FAT32形式にフォーマットしてください。

## アップデート方法

■更新プログラムをダウンロードする

1.USBメモリをパソコンに接続する。

2.「START DOWNLOAD」ボタンをクリックして、更新プログラムをパソコンにダウンロードする。(ファイル名:CRF1100\_v3.10.update) 〈パソコンのブラウザがInternet Explorer 11の場合〉 ダウンロードしたファイル名「CRF1100\_v3.10.zip」をパソコン上でファイル名「CRF1100\_v3.10.update」に変更してください。 ※拡張子が表示された状態で名前の変更を行うことで拡張子の変更ができます。

3.更新プログラム(ファイル名:CRF1100\_v3.10.update)をUSBメモリに保存する。 4.保存が完了したらUSBメモリをパソコンから取り外す。

## ■車両のソフトウェアをアップデートする

 イグニッションスイッチをONにする。マルチインフォメーションディスプレイ に表示されるバッテリー電圧が12.0V以上である事を確認する。バッテリの 消耗を抑えるため、グリップヒーター、フォグランプ等はOFFにしてください。

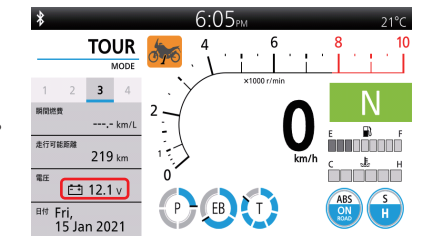

2.更新プログラムを保存したUSBメモリを車両のUSBコネクタに接続する。 USBメモリを接続して10秒後\*に自動的にアップデートが始まります。 \*USBメモリによって、開始までの時間にばらつき(10秒~60秒程度)がある場合があります。

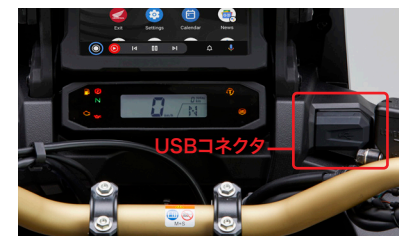

※USBコネクタのスペースが狭いため、右の写真のようにサイズの小さい USBメモリもしくはUSB延長ケーブルを使用してください。完全に挿入 されていないとアップデートが開始されない場合があります。

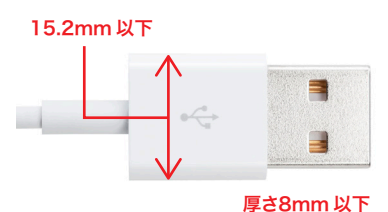

次へ続きます

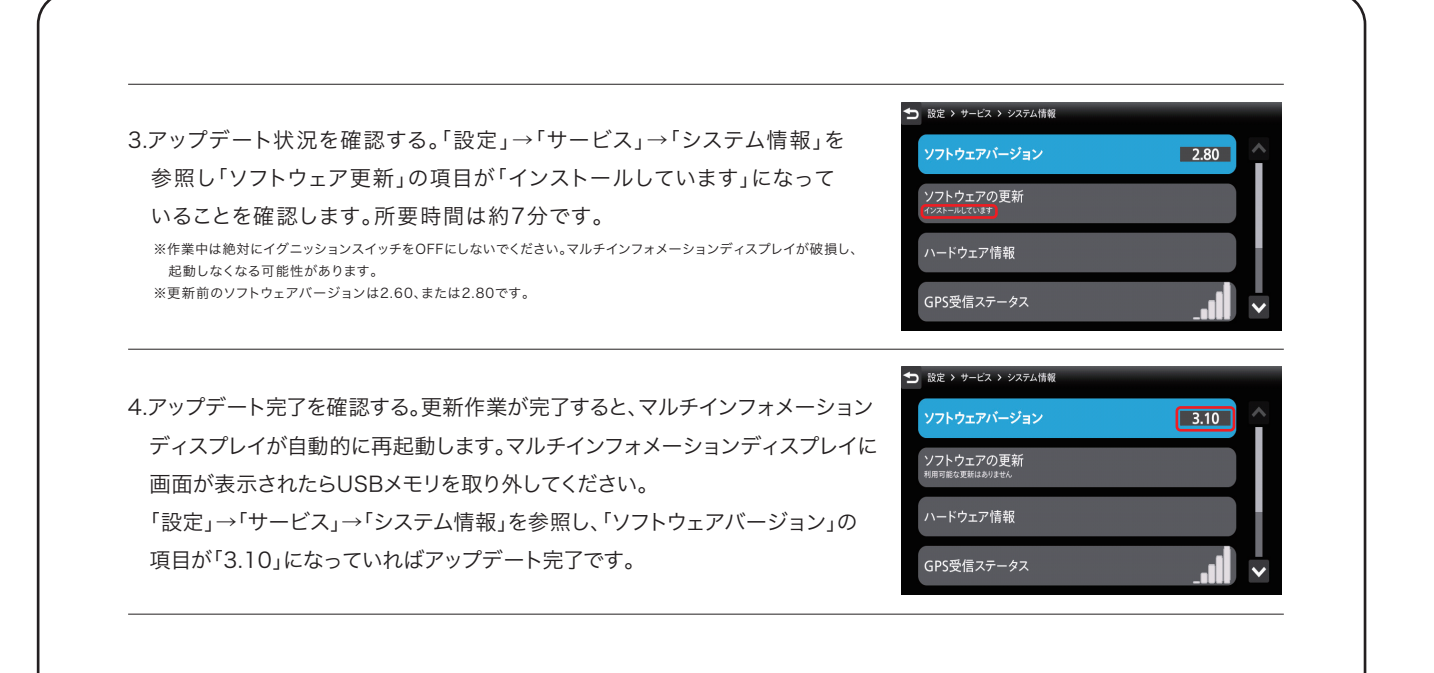

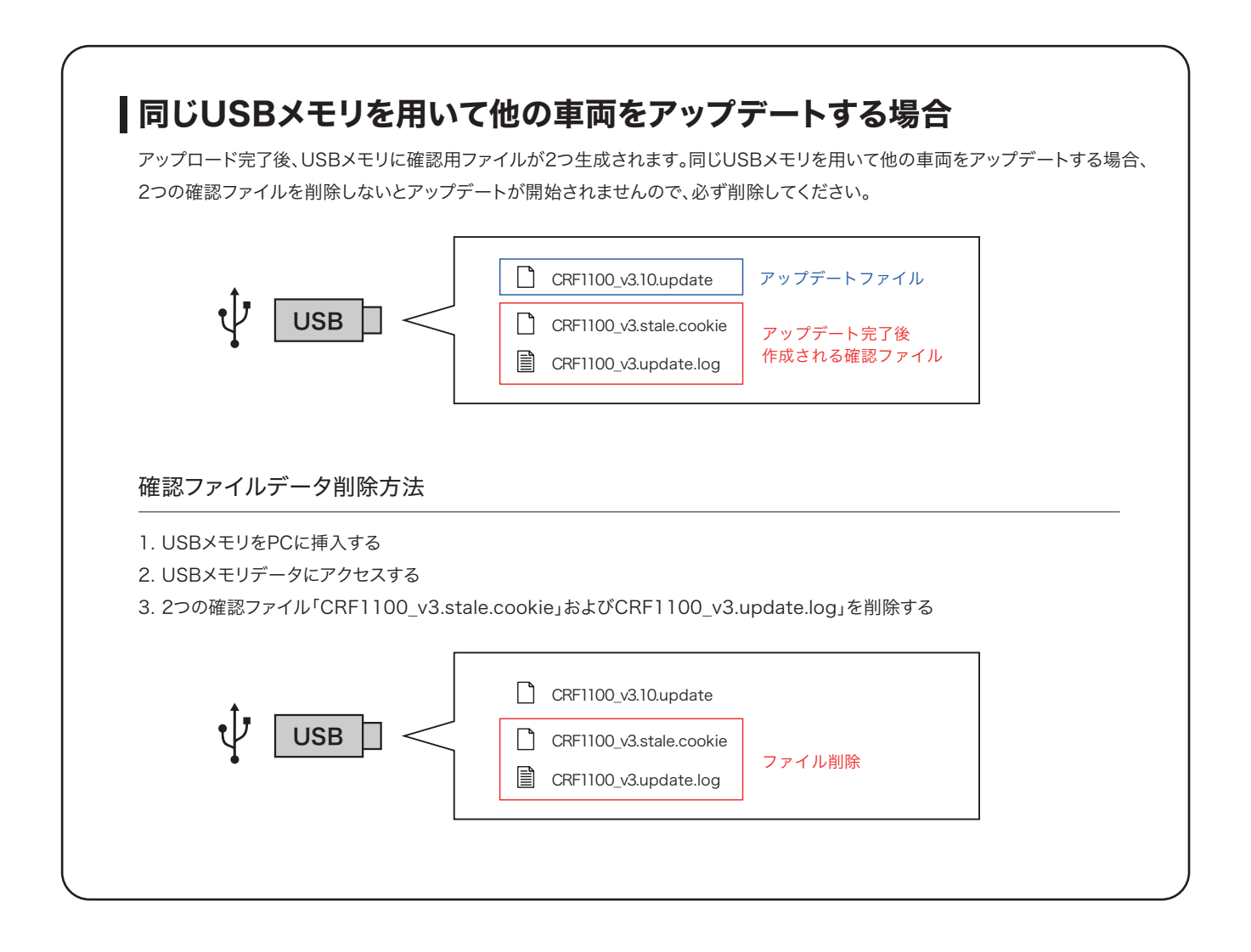

※ご質問やご不明点などがこざいましたら、Honda Dreamへお問い合わせください。

■ Bluetooth®はBluetooth SIG,Inc.の商標です。

※一部の写真は海外仕様車です。※この内容は2021年3月現在のものです。